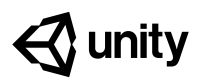

# Challenge 1 Plane Programming

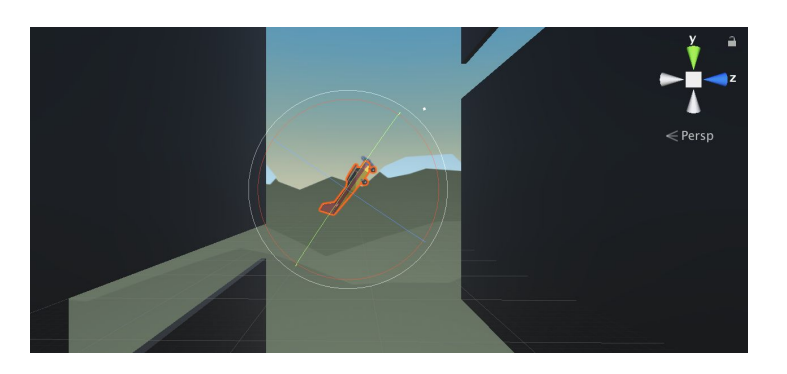

| Challenge<br>Overview:     | Use the skills you learned in the driving simulation to fly a plane around<br>obstacles in the sky. You will have to get the user's input from the up and<br>down arrows in order to control the plane's pitch up and down. You will also<br>have to make the camera follow alongside the plane so you can keep it in<br>view.                                                                                                    |
|----------------------------|----------------------------------------------------------------------------------------------------|
| Challenge<br>Outcome:      | <ul> <li>The plane moves forward at a constant rate</li> <li>The up/down arrows tilt the nose of the plane up and down</li> <li>The camera follows along beside the plane as it flies</li> </ul>                                                                                                    |
| Challenge<br>Objectives:   | <ul> <li>In this challenge, you will reinforce the following skills/concepts:</li> <li>Using the Vector3 class to move and rotate objects along/around an axis</li> <li>Using Time.deltaTime in the Update() method to move objects properly</li> <li>Moving and rotating objects in scene view to position them the way you want</li> <li>Assigning variables in the inspector and initializing them in code</li> <li>Implementing Input variables to control the movement/rotation of objects based on User input</li> </ul> |
| Challenge<br>Instructions: | <ul> <li>Open your Prototype 1 project</li> <li>Download the "Challenge 1 Starter Files" from the Tutorial Materials section, then double-click on it to Import</li> <li>In the Project Window &gt; Assets &gt; Challenge 1 &gt; Instructions folder, use the Outcome video as a guide to complete the challenge</li> </ul>                                                                                                    |

| Challenge |                                            | Task                                                            | Hint                                                                                                    |
|-----------|--------------------------------------------|-----------------------------------------------------------------|----------------------------------------------------------------------------------------------------|
| 1         | The plane is going<br>backwards            | Make the plane go forward                                       | Vector3.back makes an object<br>move backwards, Vector3.forward<br>makes it go forwards                                                                                                    |
| 2         | The plane is going too<br>fast             | Slow the plane down to a manageable speed                       | If you multiply a value by<br>Time.deltaTime, it will change it<br>from 1x/frame to 1x/second                                                                                                    |
| 3         | The plane is tilting<br>automatically      | Make the plane tilt only if the user presses the up/down arrows | In PlayerControllerX.cs, in Update(),<br>the verticalInput value is<br>assigned, but it's never actually used<br>in the Rotate() call                                                                            |
| 4         | The camera is <i>in front</i> of the plane | Reposition it so it's beside the plane                          | For the camera's position, try X=30,<br>Y=0, Z=10 and for the camera's<br>rotation, try X=0, Y=-90, Z=0                                                                                                    |
| 5         | The camera is not following the plane      | Make the camera follow the plane                                | In FollowPlayerX.cs, neither the plane<br>nor offset variables are assigned a<br>value - assign the plane variable in<br>the camera's inspector and assign<br>the offset = new Vector3(0,<br>30, 10) in the code |

## Bonus Challenge Task

| Χ | The plane's propeller | Create a script that spins the |
|---|-----------------------|--------------------------------|
|   | does not spin         | plane's propeller              |

# Hint

There is a "Propeller" child object of the plane - you should create a new "SpinPropellerX.cs" script and make it rotate every frame around the Z axis.

#### **Challenge Solution**

1 In PlayerControllerX.cs, in Update, change Vector3.back to Vector3.forward

```
// move the plane forward at a constant rate
transform.Translate(Vector3.back.forward * speed);
```

2 In PlayerControllerX.cs, in Update, add \* *Time.deltaTime* to the Translate call

```
// move the plane forward at a constant rate
  transform.Translate(Vector3.forward * speed * Time.deltaTime);
```

3 In PlayerControllerX.cs, include the *verticalInput* variable to the Rotate method:

```
// tilt the plane up/down based on up/down arrow keys
transform.Rotate(Vector3.right * rotationSpeed * verticalInput * Time.deltaTime);
```

4 Change the camera's position to (30, 0, 10) and its rotation, to (0, -90, 0)

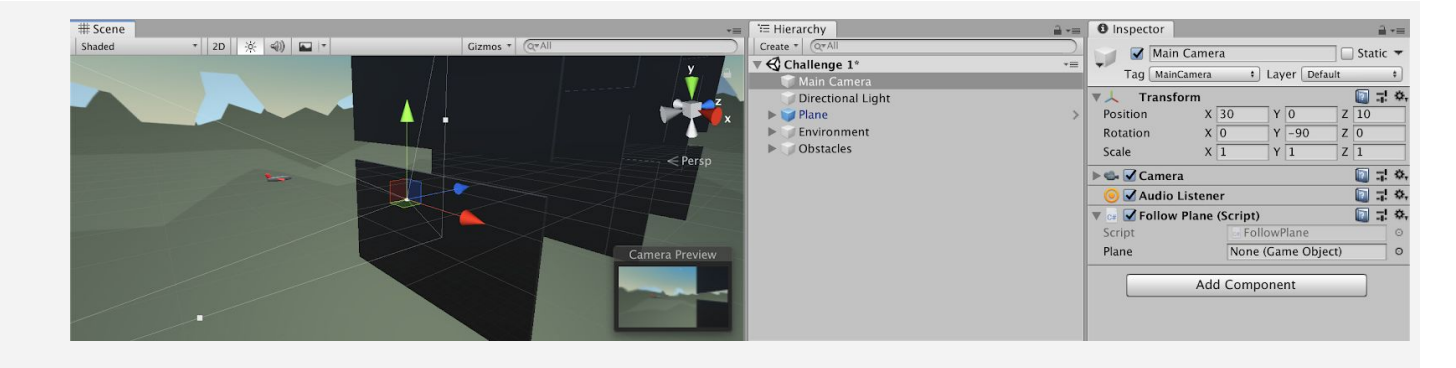

**5** To assign the *plane* variable, select **Main Camera** in the hierarchy, then drag the **Plane** object onto the "Plane" variable in the inspector

To assign the offset variable, add the value as a new Vector3 at the top of FollowPlane.cs:

≔ Hierarchy Inspector Main Camera 🗌 🗌 Static 🔻 ▼ 🚭 Challenge 1\* Tag MainCamera + Layer Default Transform 🔯 다 🌣, 🗇 Directional Light m X 30 Y 0 Plane Position Z 10 JEnvironment Rotation X 0 Y -90 Z 0 Obstacles Scale X 1 Y 1 7 1 🕨 🦦 🗹 Camera 🔯 🗟 🔅 💽 🕂 🌣, 🧿 🗹 Audio Listene Follow Plane (Script) 🔯 🕸 🌣, None (Game Object) Plane Add Component

private Vector3 offset = new Vector3(30, 0, 10);

## **Bonus Challenge Solution**

X1 Create a new Script called "SpinPropellerX.cs" and attach it to the "Propellor" object (which is a child object of the Plane):

| V V Plaver | 🔊 🕨 📃 🛛 Propellor (Mesh Filter) | 2 | -0-     | ₽,      |
|------------|---------------------------------|---|---------|---------|
| Propellor  | 🕨 📘 🗹 Mesh Renderer             |   |         | \$,     |
|            | 🔻 😋 Rotate Propellor X (Script) |   |         | \$,     |
|            | Script RotatePropellorX         |   |         | $\odot$ |
|            | SimpleAirport                   |   | <u></u> | \$,     |
|            | Shader Standard                 |   |         | •       |
|            |                                 |   |         |         |
|            | Add Component                   |   |         |         |

X2 In RotatePropellerX.cs, add a new propellorSpeed variable and Rotate the propeller on the Z axis

```
private float propellorSpeed = 1000;
void Update() {
   transform.Rotate(Vector3.forward, propellorSpeed * Time.deltaTime);
}
```